# Chromebookインターネット接続マニュアル

①Chromebookを立ち上げ、右下の時計部分をクリックします。

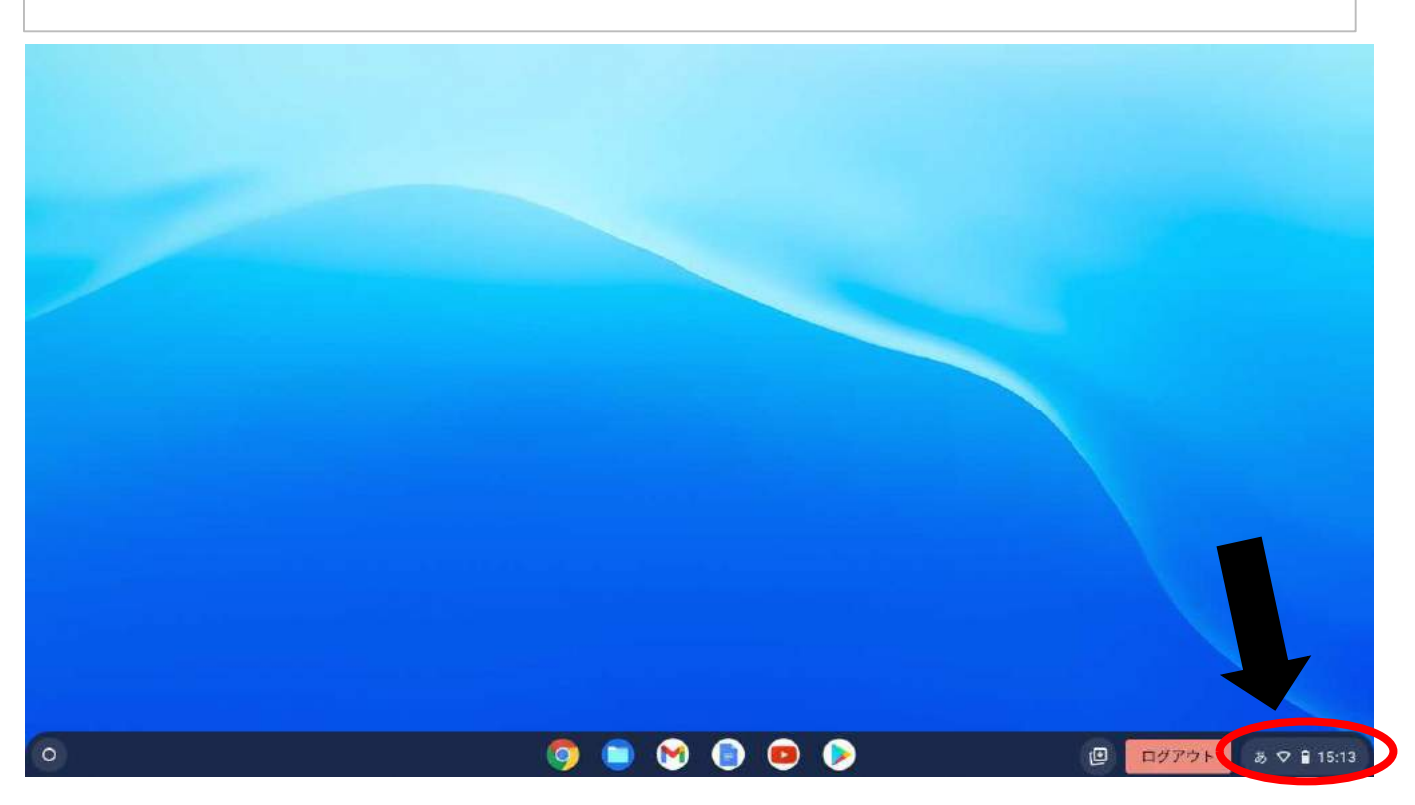

②ログアウトボタンの下のWi-Fi接続状況のボタンをクリック。

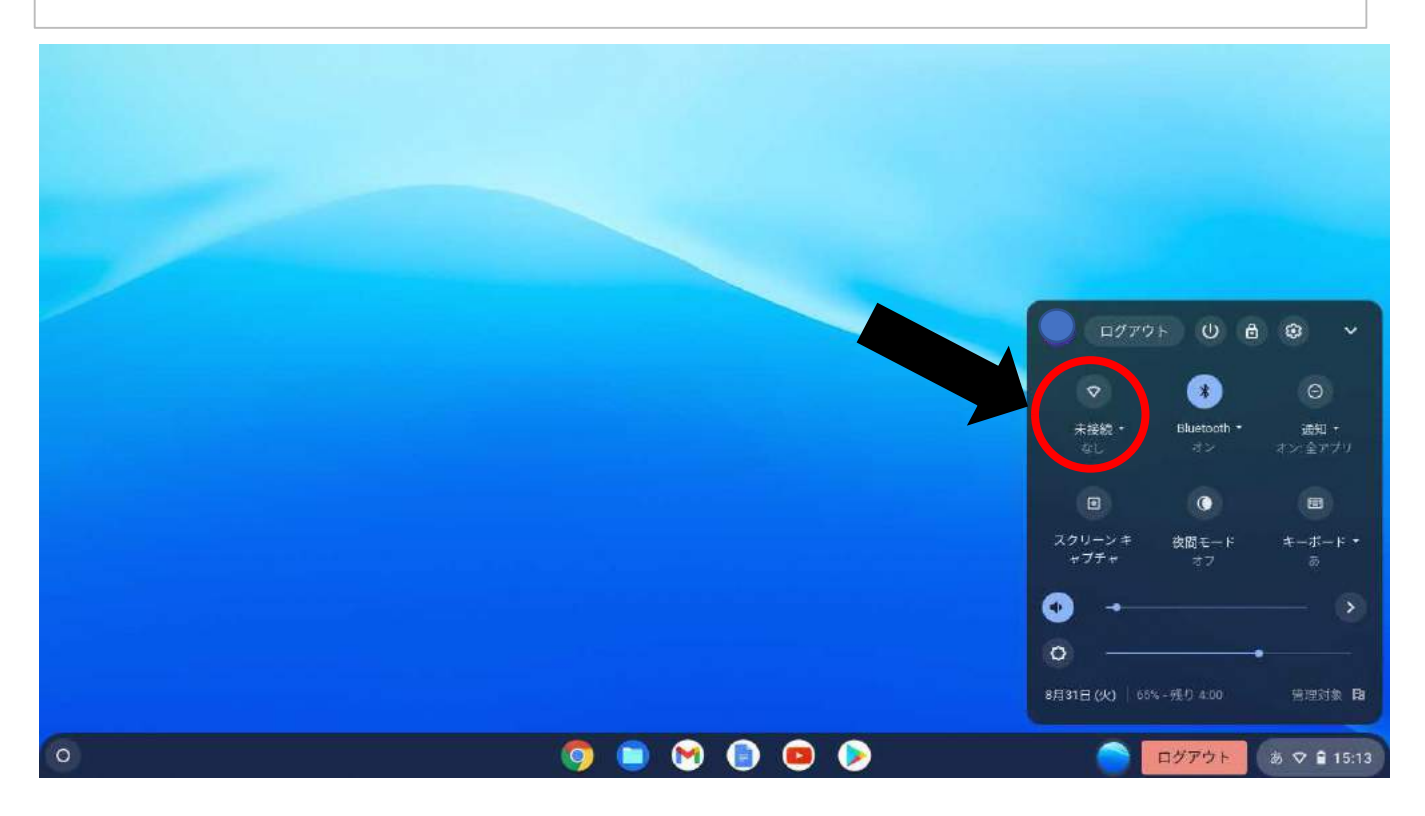

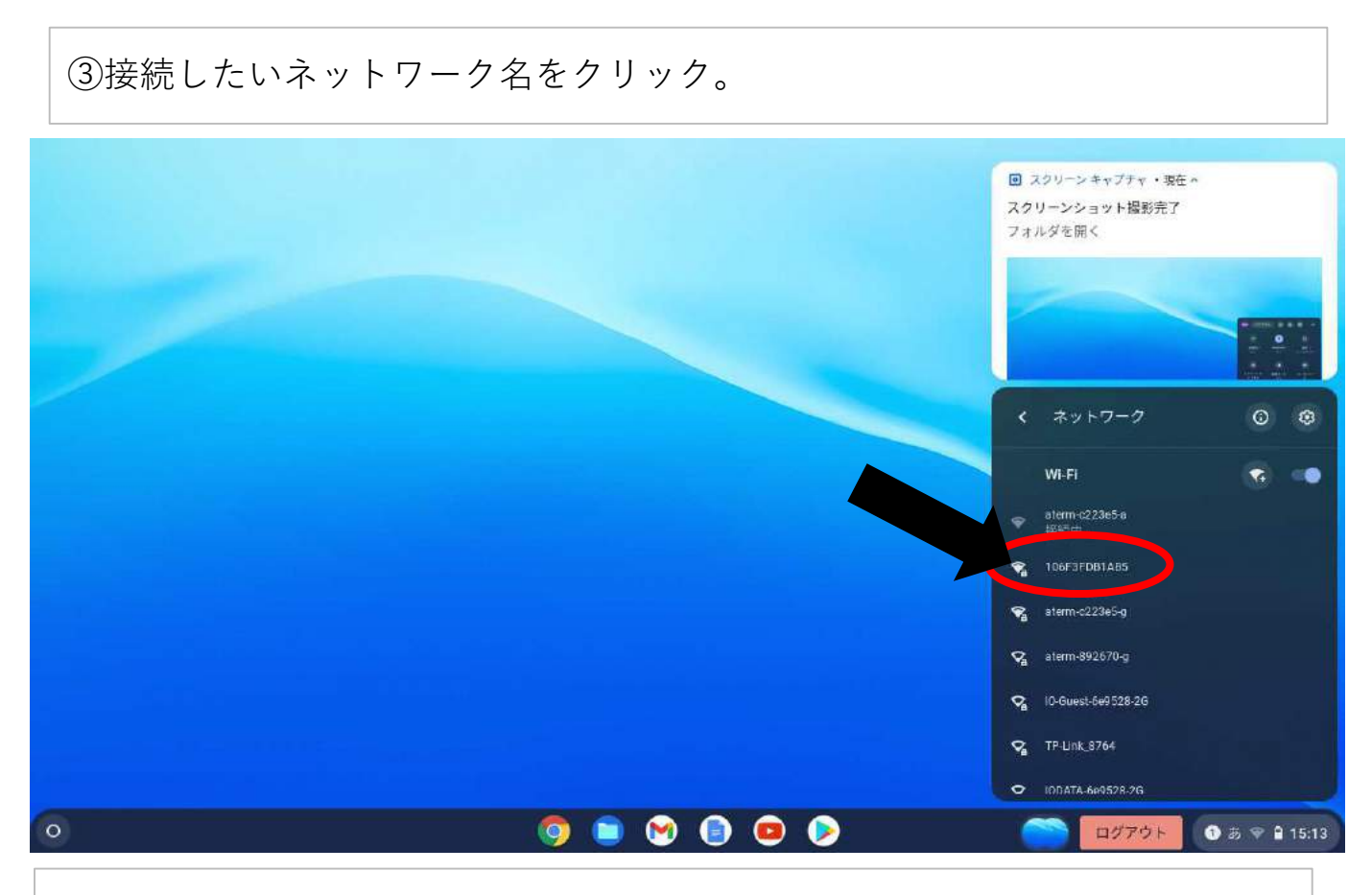

## ④選んだWi-Fiのパスワードを入力し、接続をクリック。

|   | Wi-Fi ネットワークへの接続                           |            |                     |
|---|--------------------------------------------|------------|---------------------|
|   | 106F3FDB1AR5                               |            |                     |
|   | セキュリティ                                     |            |                     |
|   | PSR (WPA $\equiv f_{\rm C}(\pm {\rm RSN})$ |            |                     |
|   | 1087-F                                     |            |                     |
| e | 1                                          | 0          |                     |
|   |                                            |            |                     |
|   |                                            |            |                     |
|   | ネットワークの設定中にエラーが発生しました                      | キャンセル 投稿   |                     |
|   |                                            |            |                     |
|   |                                            |            |                     |
|   |                                            |            |                     |
|   |                                            |            |                     |
|   |                                            |            |                     |
| 0 | 🧔 🖻 🕅 🗐                                    | <b>(D)</b> | ログアウト ● あ ♥ 🔒 15:13 |

# Classroomでのアンケートの回答方法~Chromebook~

①Chromebookを起動します。Wi-Fi接続マニュアルを参考にインターネット接続を行ってください。

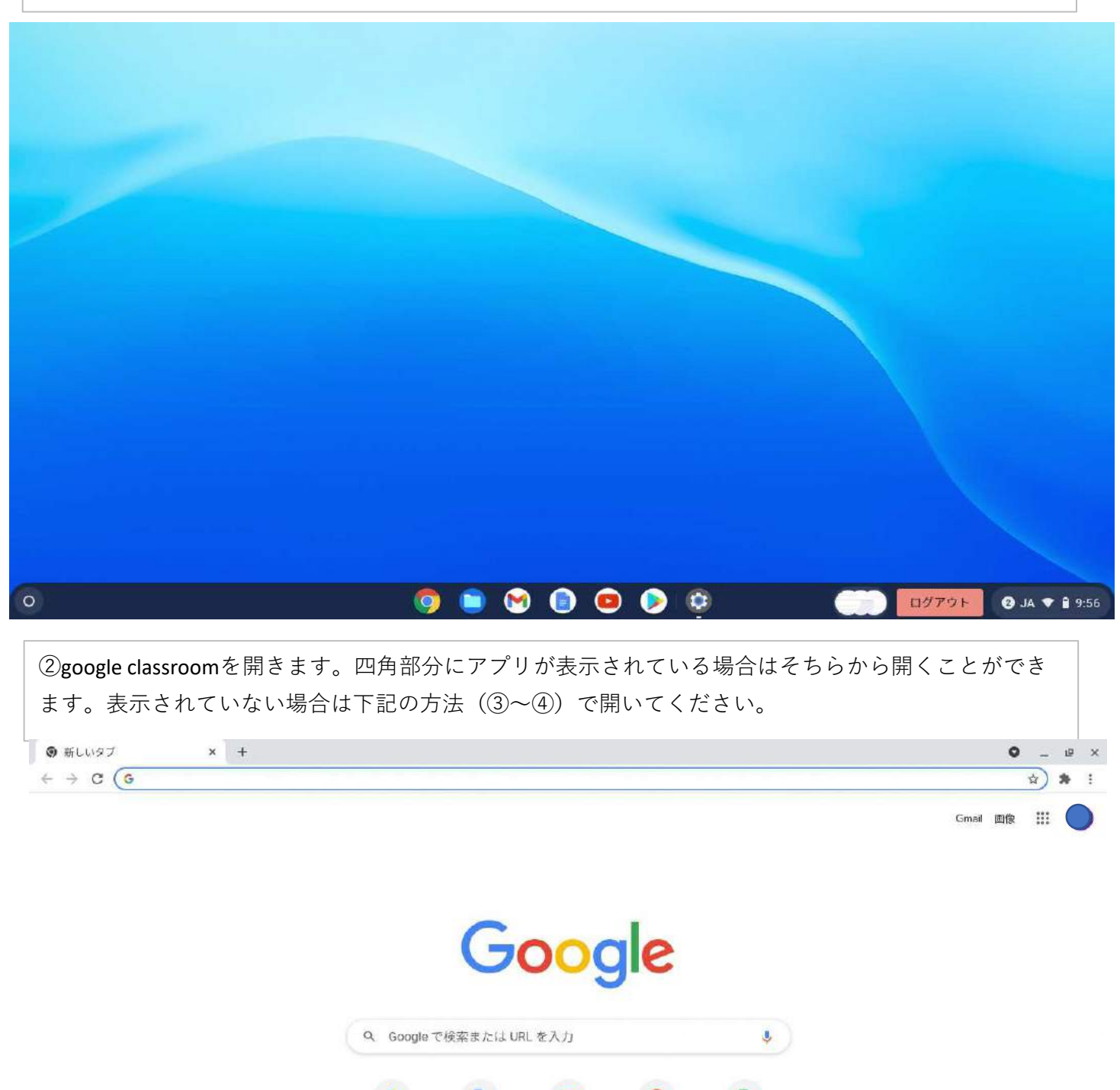

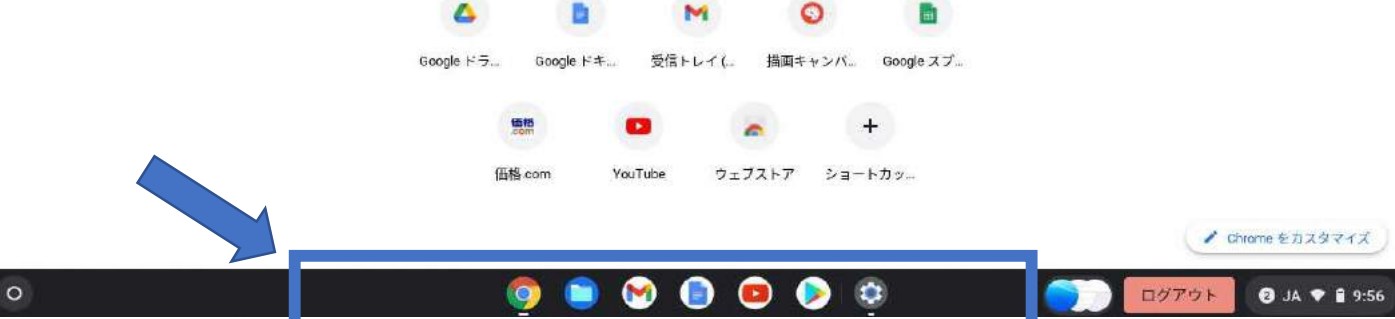

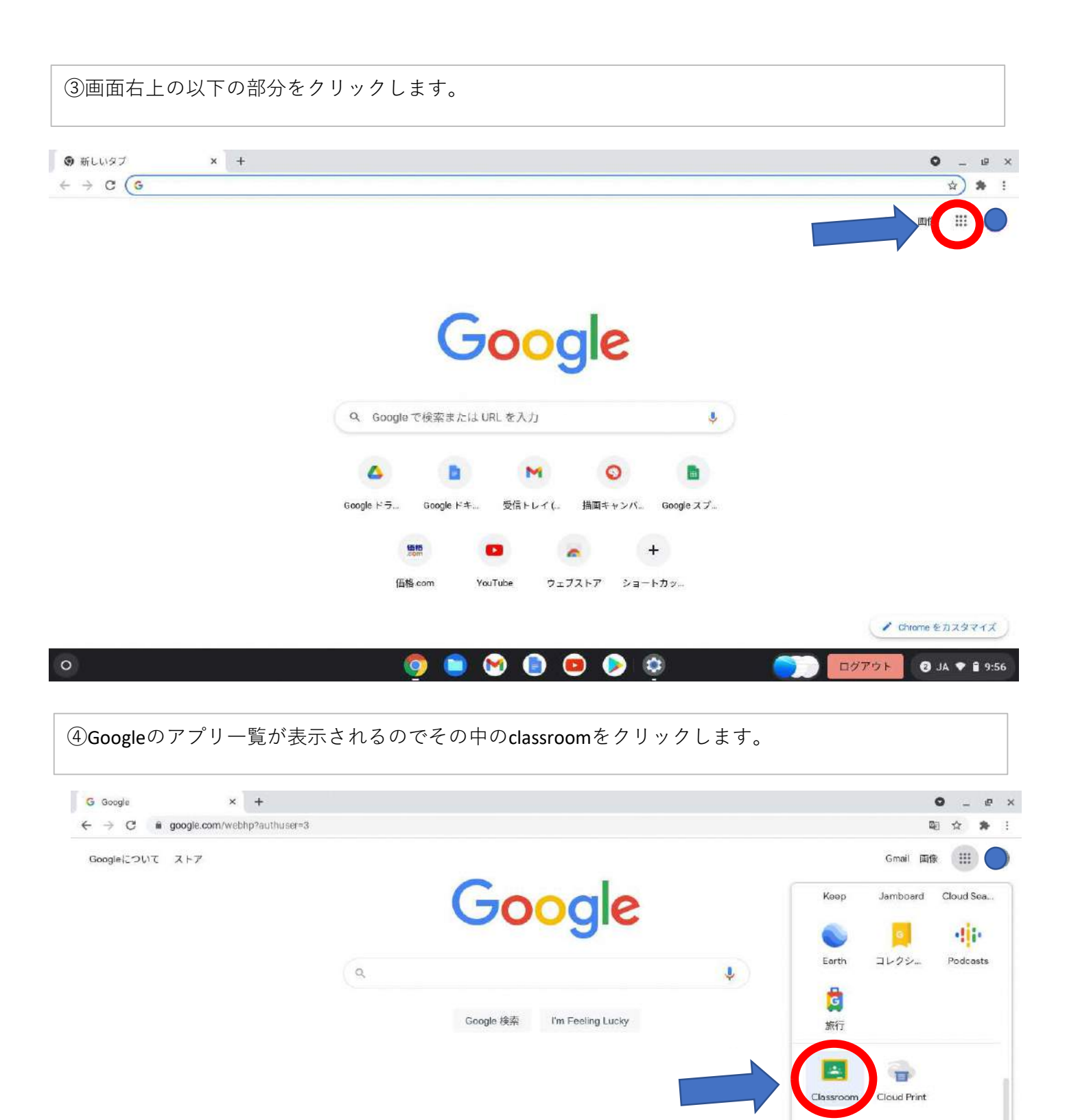

|                                                                               |                           | Google Workspace Marketplace<br>の詳細 |
|-------------------------------------------------------------------------------|---------------------------|-------------------------------------|
| 日本                                                                            |                           |                                     |
| 小小 レジンタマ IP年の仕につう。<br>https://myaccount.google.com/?utm_source=068&authuser=1 | i&utm_medium≈app          | プライバシー 規約 設定                        |
| 0                                                                             | o o o o o o o o o o o o o | ログアウト Ø JA マ 🔒 9:56                 |

#### ⑤該当するクラスを選択します。

≡ Google Classroom

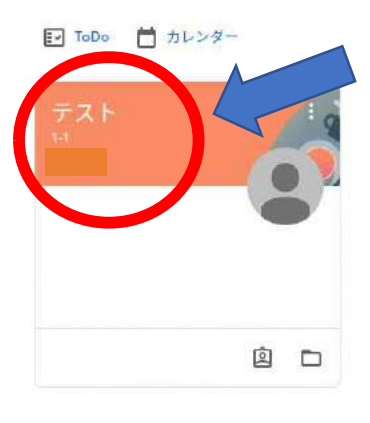

0

| 0 | og i 💿 😒 💿 👳 | □ 「ログアウト ② JA ▼ ① 9:36 |
|---|--------------|------------------------|
|   |              |                        |

+ III

### ⑥タイムライン(おしらせ)の部分に先生から送られてきているアンケートをクリックします。

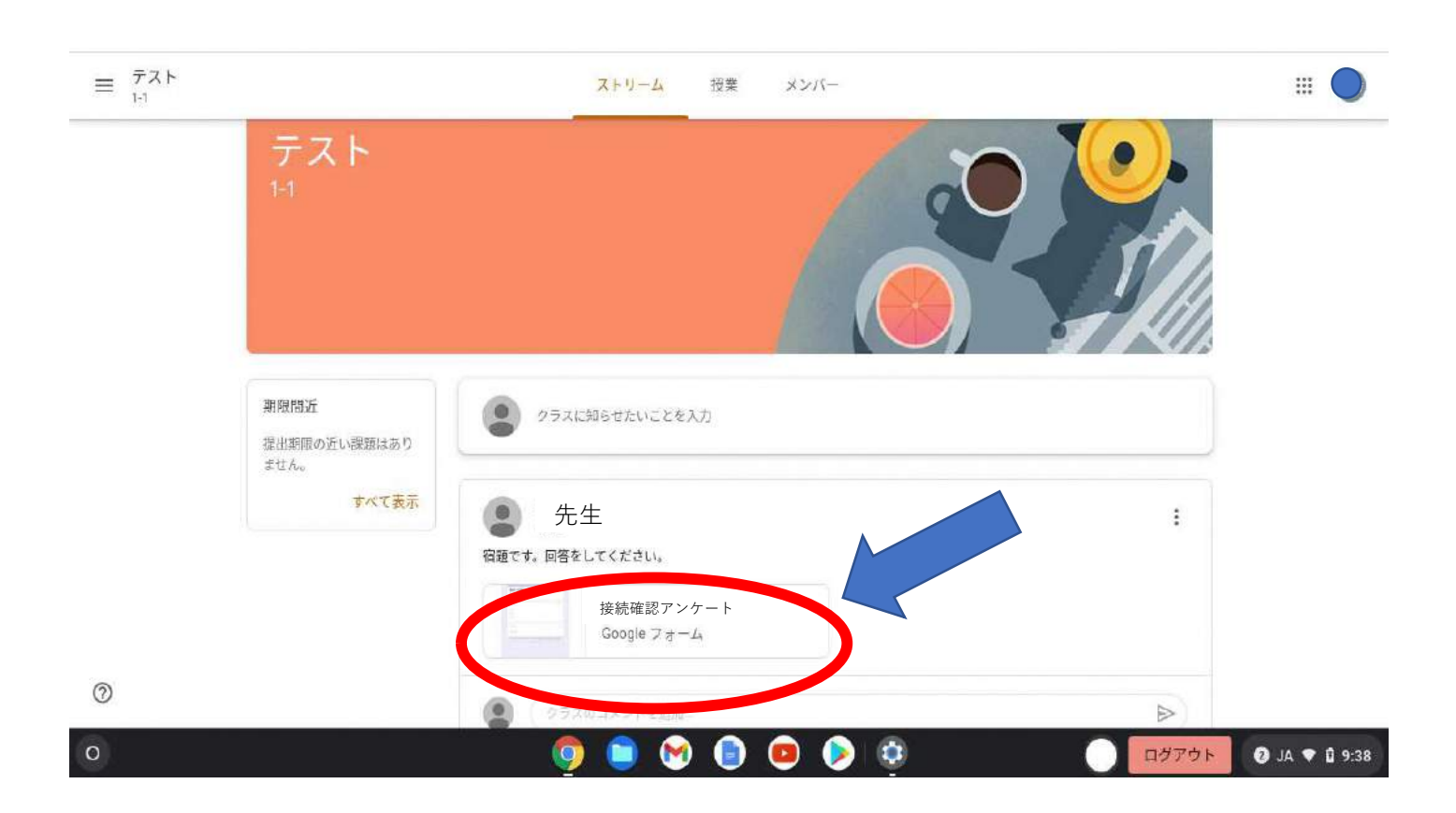

| ⑦アンケートに回答しま                                                        | す。すべての項目に答えてください。                                               |                |
|--------------------------------------------------------------------|-----------------------------------------------------------------|----------------|
| 🝐 マイドライブ-Google ドライ 🗴 💧 最近使用し                                      | 」たアイテム - Goog × ■ 接続確認アンケート - Google × ■ 接続確認アンケート × +          | 0 _ e x        |
| $\leftrightarrow$ $\rightarrow$ C $$ docs.google.com/forms/d/e/1F/ | AipQLScMpH-D78ErbSPfYPKu8dX-tvVK0uQP1AZQNHlf4cjFVCeDYQ/viewform | <b>≅</b> ☆ ≱ : |
|                                                                    |                                                                 |                |
|                                                                    | クラスと名前を記入してください。*<br>回答を入力                                      |                |
|                                                                    | 今日の体調を教えてください。*<br>○ とても良い<br>○ 良い                              |                |
|                                                                    | <ul><li>○ 悪い</li><li>○ とても悪い</li></ul>                          |                |
|                                                                    | 今、どの端末でこのアンケートを回答していますか。*                                       | 0              |
| 0                                                                  | on la la la la la la la la la la la la la                       | <br>⑤ JA ♥     |

| 🝐 マイドライブ・Google ドライ | × 💪 最近使用したアイテム-Googl × 🗏                                                         | • _ @ ×    |
|---------------------|----------------------------------------------------------------------------------|------------|
| ← → C               | .com/forms/d/e/1FAIpQLScMpH-D78ErbSPfYPKu8dX-tvVK0uQP1AZQNHlf4ojFVCeDYQ/viewform | © ☆ \$\$ ; |
|                     | 今日の体調を教えてください。                                                                   |            |
|                     | 〇 とても良い                                                                          |            |
|                     | <ul><li>   良い </li></ul>                                                         |            |
|                     | <ul><li>   悪い </li></ul>                                                         |            |
|                     | ○ とても思い                                                                          |            |
|                     | 今、どの端末でこのアンケートを回答していますか。                                                         |            |
|                     | ○ 学校で使用しているChromebook                                                            |            |
|                     | ○ 家のパソコン                                                                         |            |
|                     | ○ 家のタブレット                                                                        |            |
|                     | <ul><li>その他</li></ul>                                                            |            |
|                     | 送信                                                                               |            |
|                     | Gouge フォームでパスワードを送信しないでください。                                                     | 0          |
|                     | このフォームは 田原市教育委員会 内部で作成されました。 <u>不正行為の報告</u>                                      | <u> </u>   |

### Classroomでのアンケートの回答方法~スマートフォン~

①Playストア(スマートフォン)、またはApp Store(iPhone)を開きます。

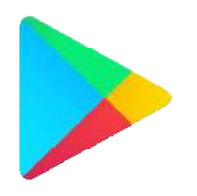

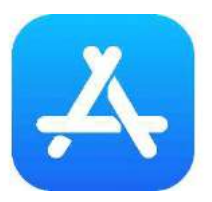

Playストア(スマートフォン) App Store(iPhone)

②【クラスルーム】とアプリ検索をします。
 ③インストールできたら、アプリを開き
 下記画面【使用する】をタップ

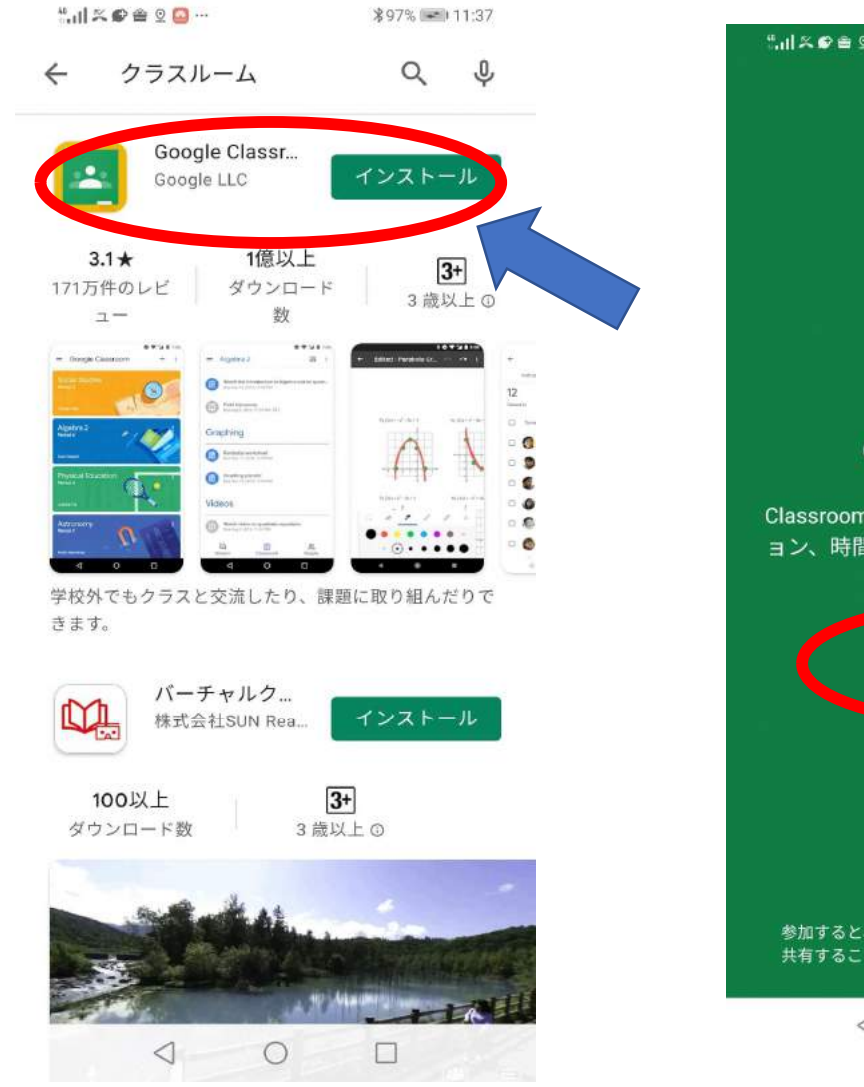

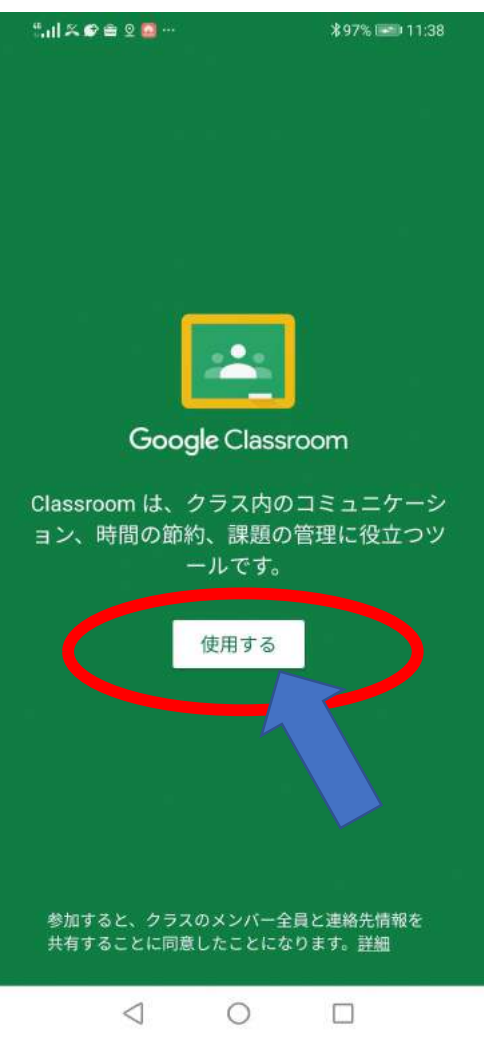

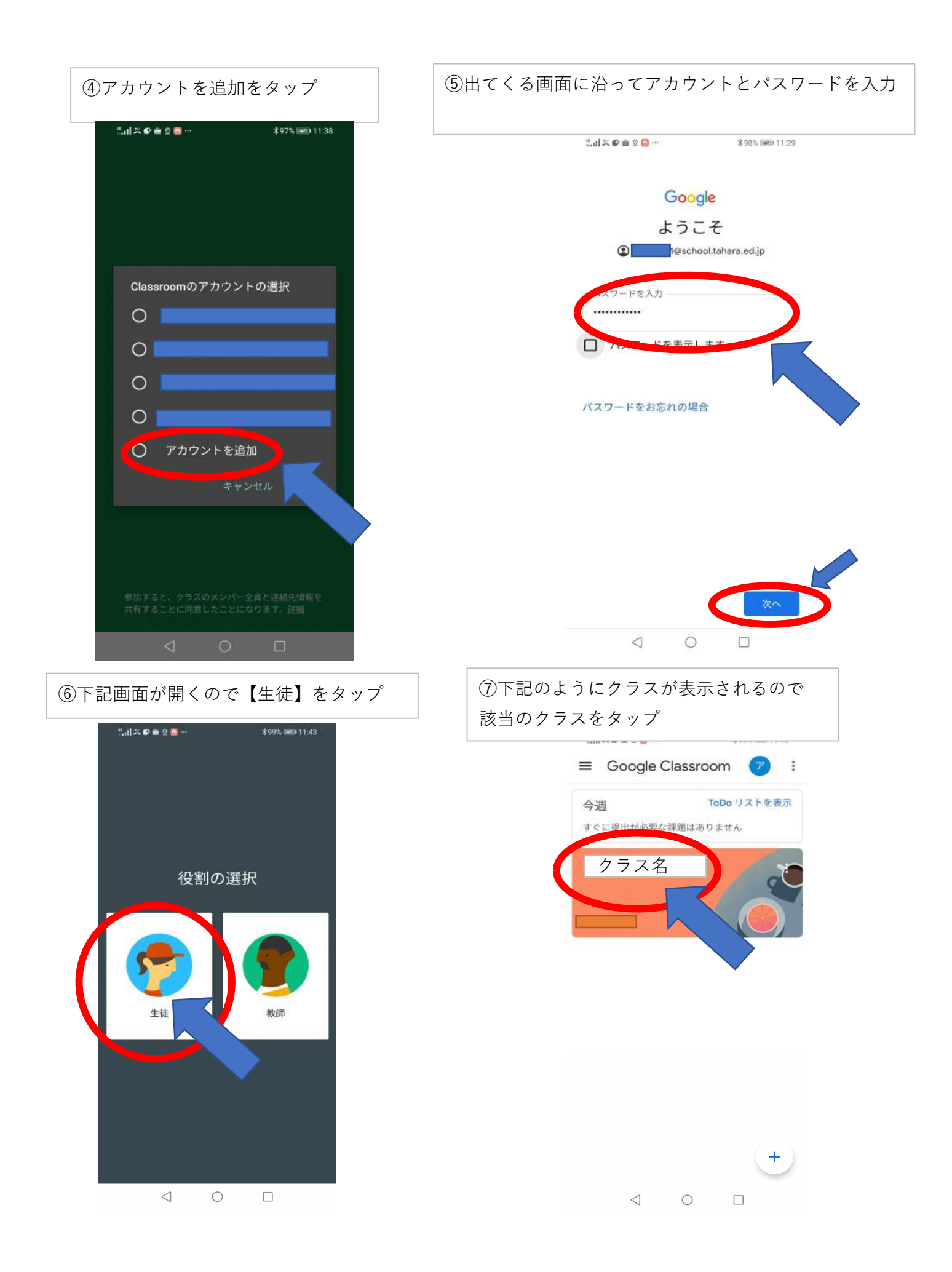

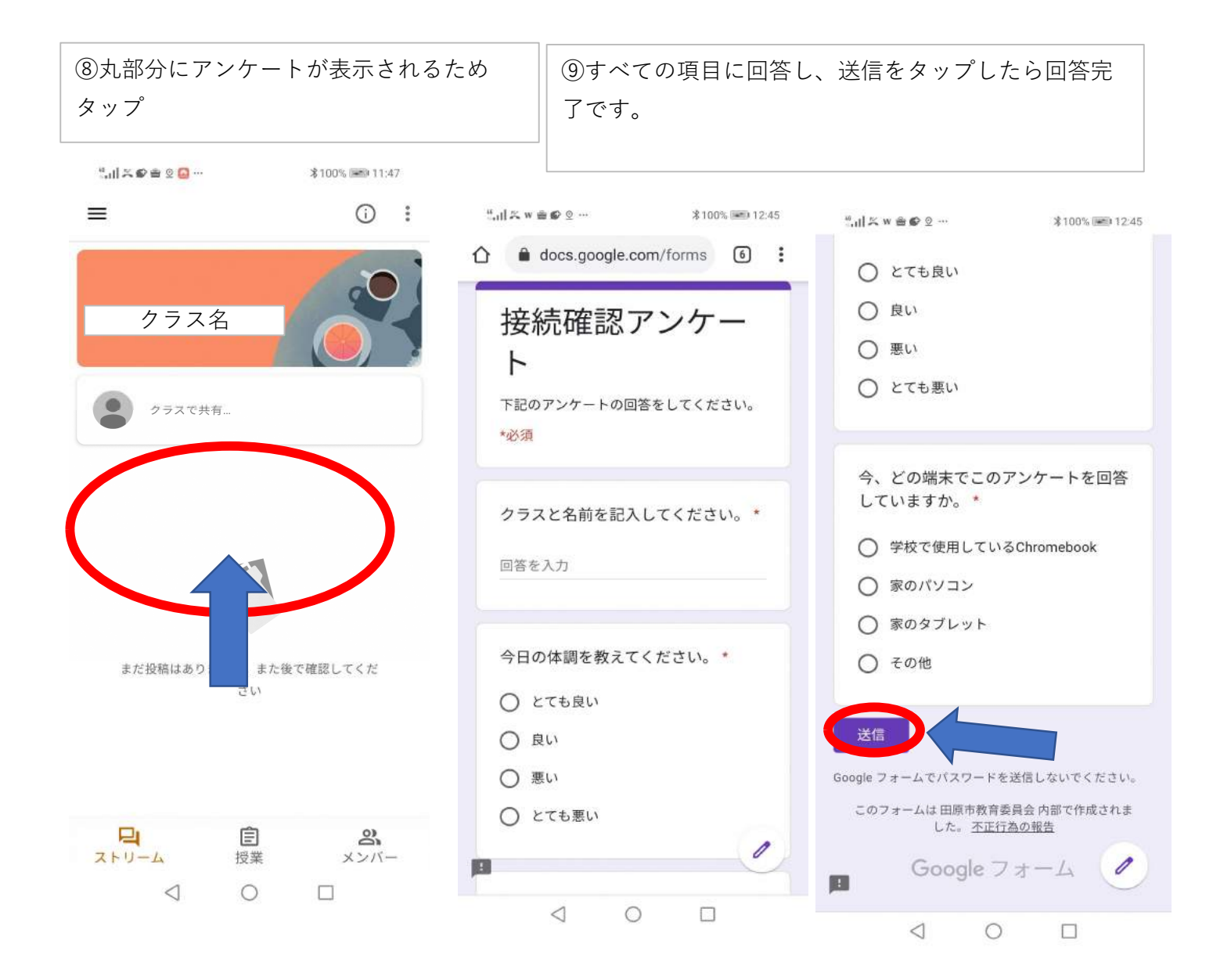

## Classroomでのアンケートの回答方法~自宅PC~

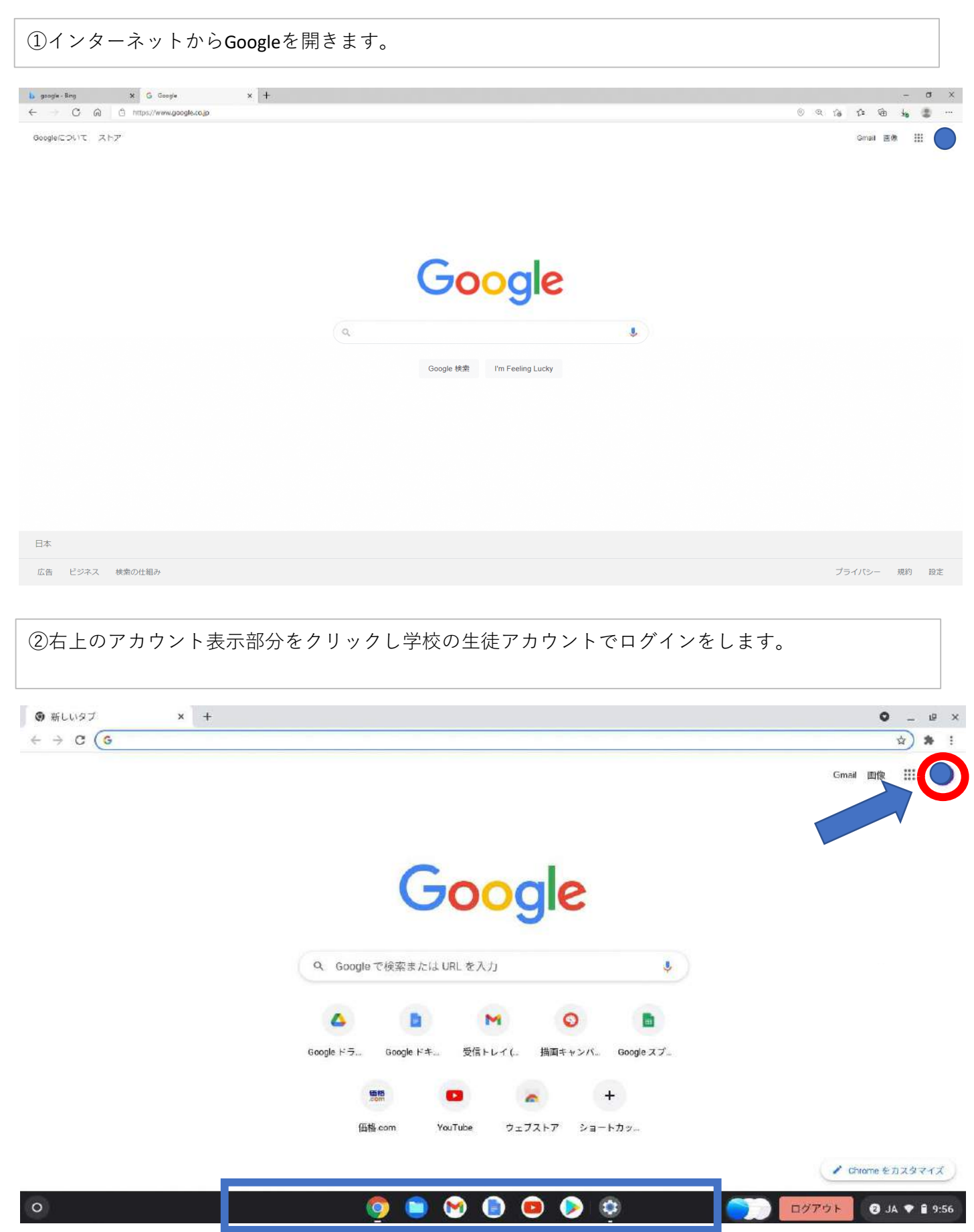

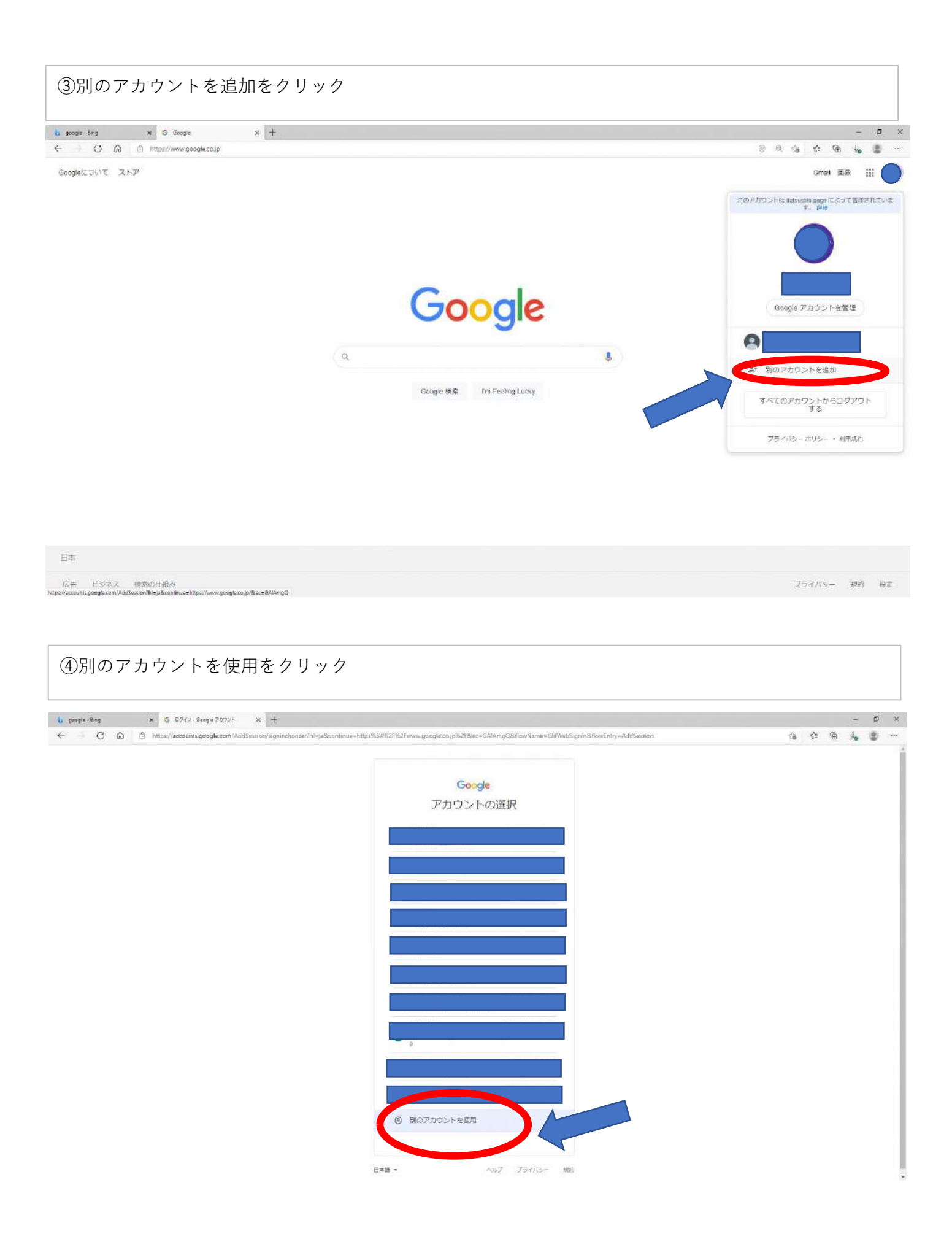

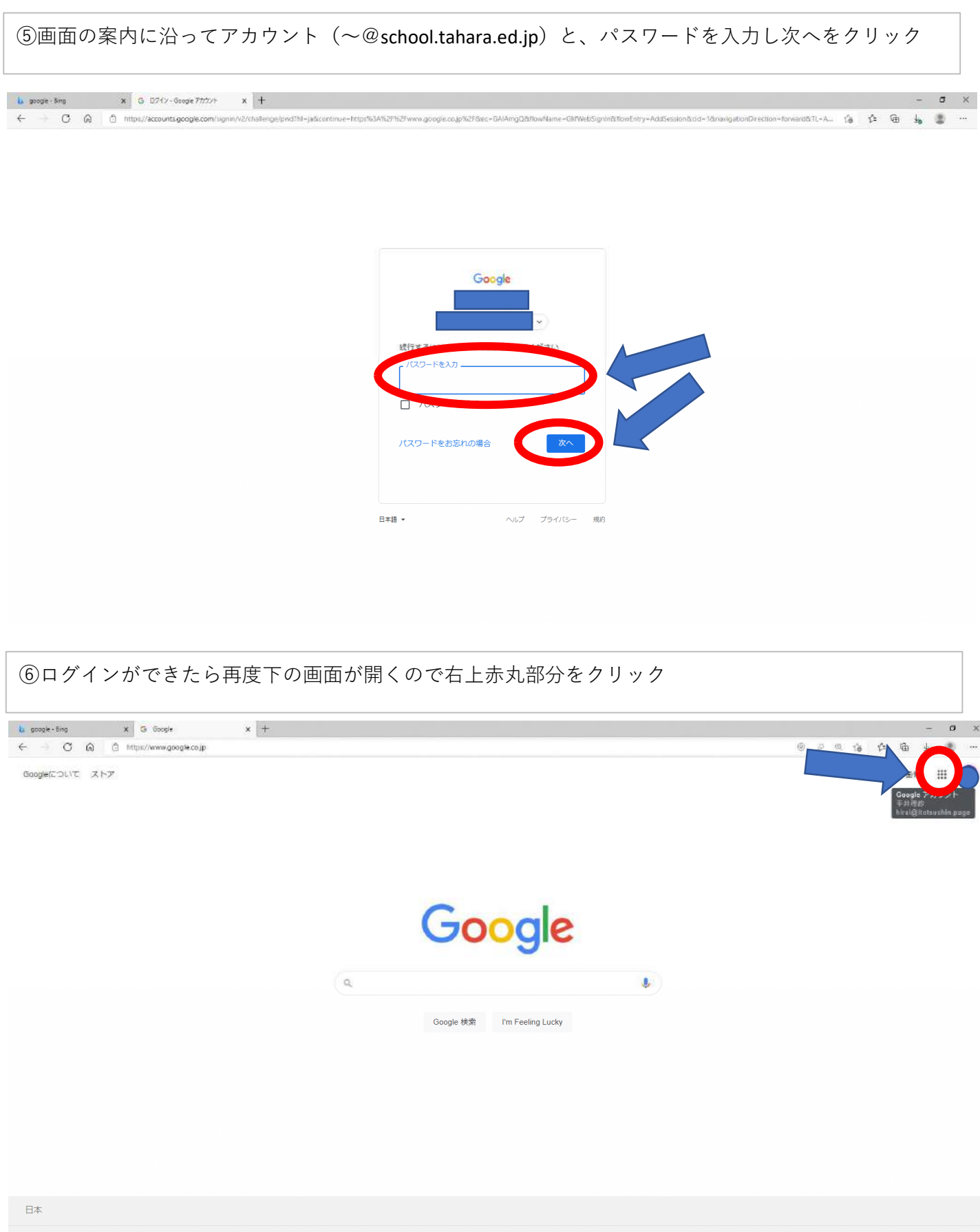

広告 ビジネス 検索の仕組み ttps://accounts.google.com/SignOutOptions?hl=ja&continue=https://www.google.com プライバシー 規約 設定

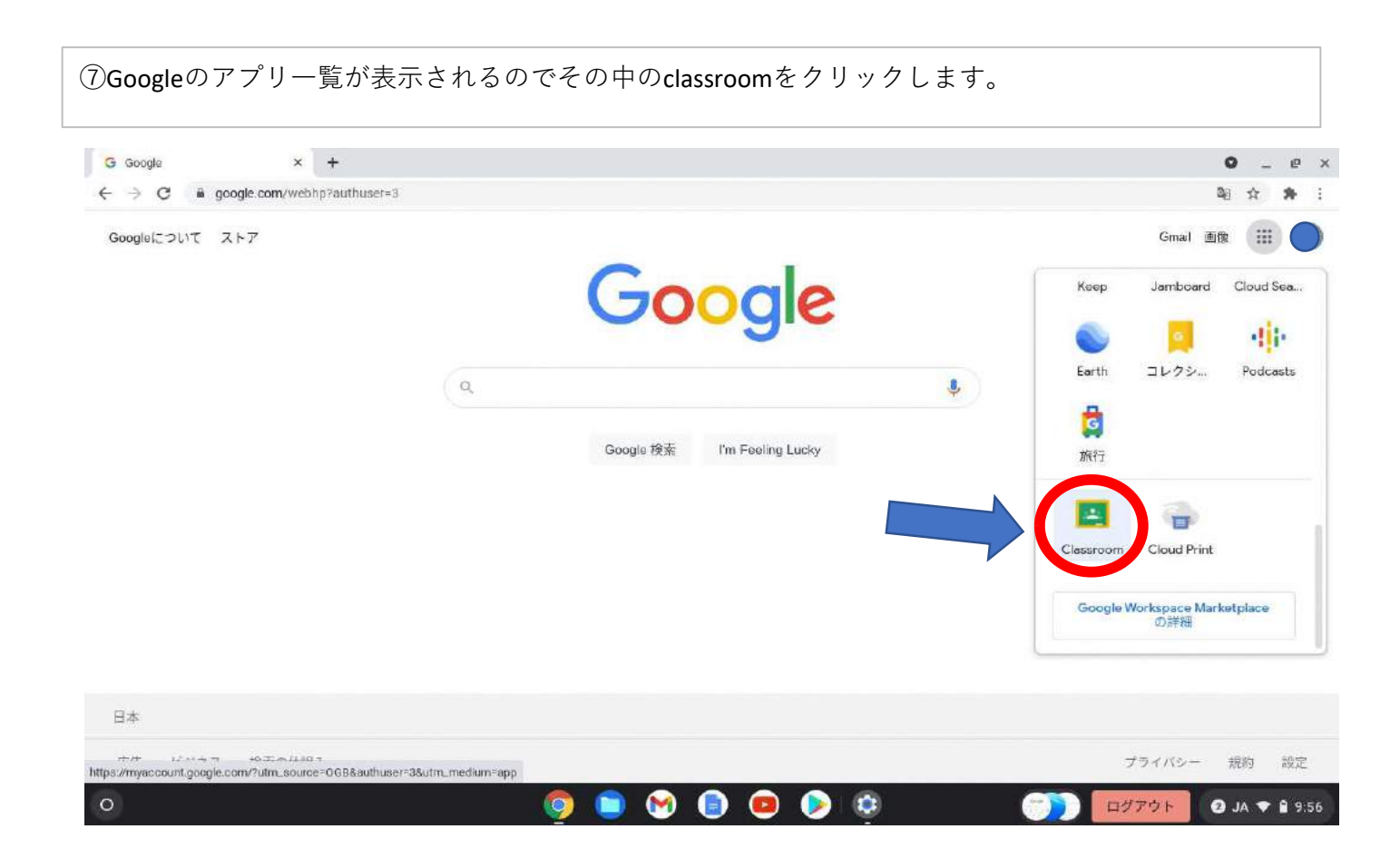

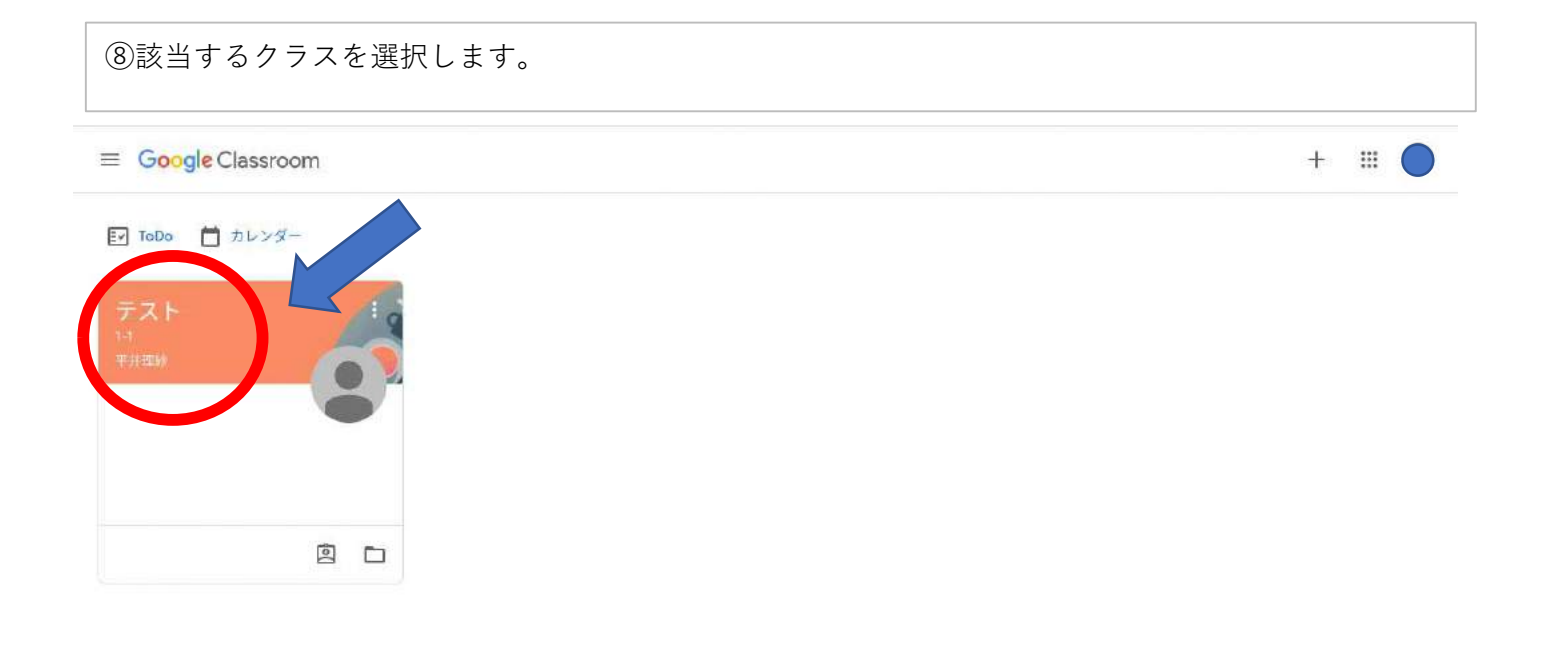

0 🌀 🔵 😁 📵 🖉 😳 日グアウト 🥑 JA 💎 🖬 9:36

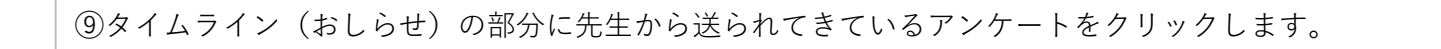

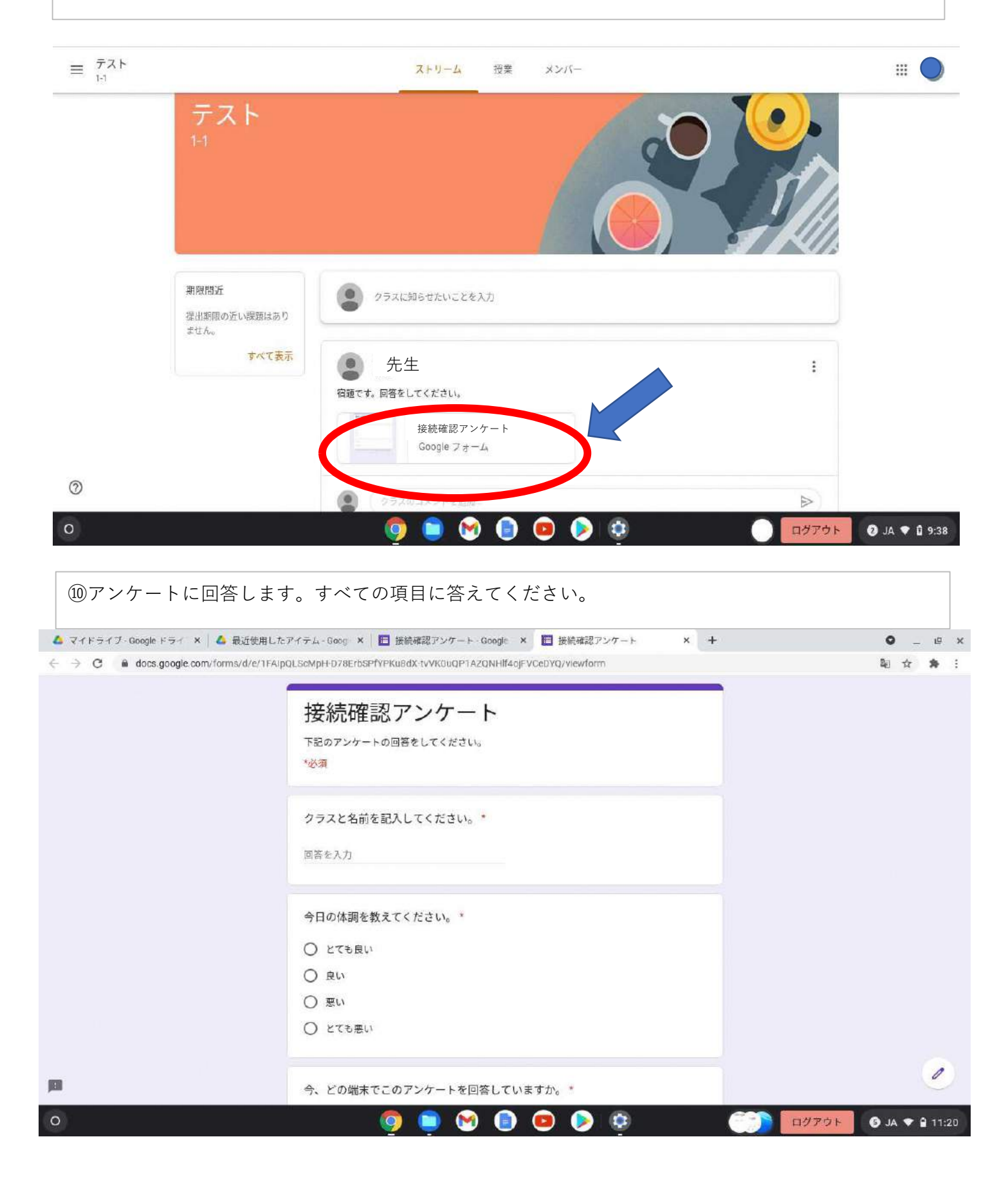

| ⑪すべての回答カ                                                              | が終了したら一番下の【送信】をクリックします。これで回答完了                                               | です。                          |
|-----------------------------------------------------------------------|------------------------------------------------------------------------------|------------------------------|
| 🝐 マイドライブ-Ooogle ドライ 🗙                                                 | 💪 最近使用したアイテム-Goog × 📕 接続確認アンケート-Goog∈ × 🔳 接続確認アンケート × +                      | •_ e ×                       |
| $\leftrightarrow$ $\rightarrow$ $\mathcal{O}$ $\cong$ docs.google.com | /forms/d/e/1FAIpQLScMpH-D78ErbSPfYPKu8dX-tvVK0uQP1AZQNHlf4ojFVCeDYQ/viewform | Qu 🖈 🏞 🗄                     |
|                                                                       | 今日の体調を教えてください。*                                                              |                              |
|                                                                       | 〇 とても良い                                                                      |                              |
|                                                                       |                                                                              |                              |
|                                                                       | ○ 悪い                                                                         |                              |
|                                                                       | ○ とても悪い                                                                      |                              |
|                                                                       | 今、どの端末でこのアンケートを回答していますか。                                                     |                              |
|                                                                       | ○ 学校で使用しているChromebook                                                        |                              |
|                                                                       | ○ 家のパソコン                                                                     |                              |
|                                                                       | ○ 家のタブレット                                                                    |                              |
|                                                                       | O tot                                                                        |                              |
|                                                                       | 送信                                                                           |                              |
| <b>19</b>                                                             | Goorge ティームでパスワードを送信しないでください。<br>このフォームは 田原市教育委員会 内部で作成されました。 不正行為の報告        | 0                            |
| 0                                                                     | 🏮 🗎 🕑 💿 💿 🔅                                                                  | <u>ወሻፖウ</u> ト ⑤ JA ♥ 🔒 11:20 |